## Once logged into FACTS please select System > Configuration from the Left Side Menu

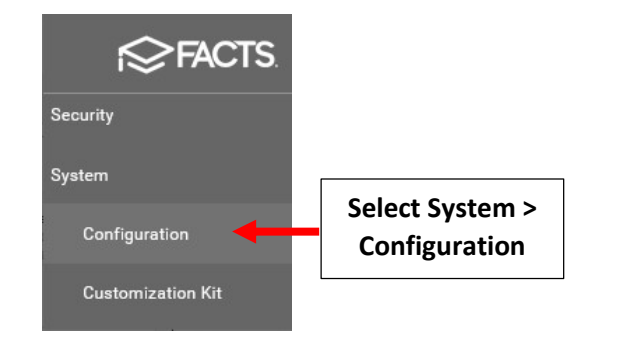

## Select Defined Lists>Discipline Violation

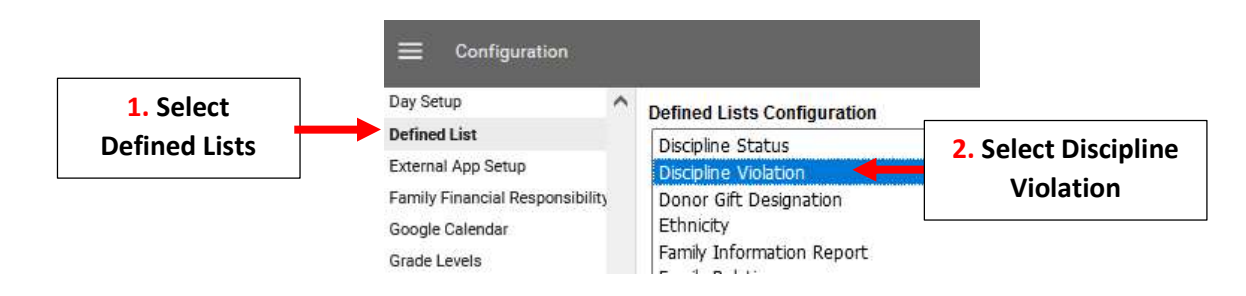

Enter New Behavior and Select "Add". To Remove a Behavior, Select "Delete". Place Checkmark by the Behavior to display as Default

|                                     | Default         |                             |                                         |                                                                                                    |                                                                                                    |                                                                                                    |
|-------------------------------------|-----------------|-----------------------------|-----------------------------------------|----------------------------------------------------------------------------------------------------|----------------------------------------------------------------------------------------------------|----------------------------------------------------------------------------------------------------|
| Academic concerns/grades            |                 | Save                        | Delete                                  | -                                                                                                    | To Remove                                                                                                    | a Behavio                                                                                                    |
| Cell phone usage during school hour |                 | Save                        | Delete                                  | ←                                                                                                    | Solort                                                                                                    | Delete                                                                                                    |
|                                     | -               | Save                        | Delete                                  |                                                                                                    | Jeieee                                                                                                    | Delete                                                                                                    |
|                                     | n 1             | Save                        | Delete                                  |                                                                                                    |                                                                                                    |                                                                                                    |
| Check                               | Behav           | vior to                     | elete                                   |                                                                                                    |                                                                                                    |                                                                                                    |
| Displa                              | y as D          | efault                      | elete                                   |                                                                                                    |                                                                                                    |                                                                                                    |
|                                     |                 |                             | Jelete                                  |                                                                                                    |                                                                                                    |                                                                                                    |
|                                     |                 | Save                        | Delete                                  |                                                                                                    |                                                                                                    |                                                                                                    |
| ehavior                             |                 | Save                        | Delete                                  |                                                                                                    |                                                                                                    |                                                                                                    |
|                                     |                 | Save                        | Delete                                  |                                                                                                    |                                                                                                    |                                                                                                    |
| ugs                                 |                 | Save                        | Delete                                  |                                                                                                    |                                                                                                    |                                                                                                    |
|                                     |                 | Save                        | Delete                                  |                                                                                                    |                                                                                                    |                                                                                                    |
|                                     |                 | Save                        | Delete                                  |                                                                                                    |                                                                                                    |                                                                                                    |
|                                     |                 | Save                        | Delete                                  |                                                                                                    |                                                                                                    |                                                                                                    |
|                                     |                 | Save                        | Delete                                  |                                                                                                    |                                                                                                    |                                                                                                    |
|                                     |                 | Save                        | Delete                                  |                                                                                                    |                                                                                                    |                                                                                                    |
|                                     |                 | Save                        | Delete                                  |                                                                                                    |                                                                                                    |                                                                                                    |
|                                     |                 |                             |                                         | Entor                                                                                                    | Rehavior                                                                                                    |                                                                                                    |
|                                     |                 | Add                         | <b></b>                                 |                                                                                                    |                                                                                                    |                                                                                                    |
|                                     | check<br>Displa | Check Behav<br>Display as D | Check Behavior to<br>Display as Default | Save Delete   hool hour Save   Save Delete   Save Delete   Save Delete   Save Delete   Display as Default elete   Save Delete   Save Delete   Save Delete   Save Delete   Save Delete   Save Delete   Save Delete   Save Delete   Save Delete   Save Delete   Save Delete   Save Delete   Save Delete   Save Delete   Save Delete   Save Delete   Save Delete   Save Delete   Save Delete   Add Image: Save | Save Delete   hool hour Save   Save Delete   Save Delete   Save Delete   Save Delete   Save Delete   Save Delete   Save Delete   Save Delete   Save Delete   Save Delete   Save Delete   Save Delete   Save Delete   Save Delete   Save Delete   Save Delete   Save Delete   Save Delete   Save Delete   Save Delete   Save Delete   Add Enter | Save Delete   hool hour Save   Save Delete   Save Delete   Save Delete   Display as Default elete   elete Save   Delete Save   Save Delete   Save Delete |